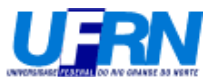

## AULA 2 – Como entrar com dados, calcular algumas estatísticas e fazer gráficos simples

Ao abrir o programa MINITAB a tela padrão deverá ser composta de duas janelas. A janela "Session" e a janela "Worksheet 1".

- Na janela "*session*" estarão muitas das saídas (*output*) de comandos executados, bem como alguns comandos propriamente dito.
- Já janela "*Worksheet*" (planilha) poderá se entrar com os dados e armazenar os dados. As colunas têm os rótulos C1, C2, C3, ect., que poderão ser atribuídas nomes. As colunas em geral representam variáveis, podendo-se também representar outras formas de dados, como por exemplo: matrizes.

|          |       |       | unuus o                        |                           |                      |        |      |      |    |    |      |     |     | نا لکا |              |
|----------|-------|-------|--------------------------------|---------------------------|----------------------|--------|------|------|----|----|------|-----|-----|--------|--------------|
| File E   | Edit  | Manip | Calc Stat                      | Graph                     | Editor               | Window | Help |      |    |    |      |     |     |        |              |
| <b>B</b> |       | 8     | X 🖻 🛍                          |                           |                      |        | 圖    | 46   |    |    |      | 2 1 |     |        | <b>*</b> € 4 |
| 🕮 Se     | essio |       |                                |                           |                      |        |      |      |    |    |      |     |     |        | ×            |
| Wel      | come  | to 1  | <b>30/4/2004</b><br>Minitab, p | <b>10:07</b> :<br>press F | <b>34 -</b><br>1 for | help.  |      |      |    | 03 |      |     |     |        | ~            |
|          |       |       |                                |                           |                      |        |      |      |    |    |      |     |     |        |              |
|          |       |       |                                |                           |                      |        |      |      |    |    |      |     |     |        |              |
|          |       |       |                                |                           |                      |        |      |      |    |    |      |     |     |        | ~            |
| <        | 1     |       |                                |                           |                      |        |      |      |    |    |      |     |     |        | > .::        |
| III w    | /orks | heet  | 1 ***                          |                           |                      |        |      |      |    |    |      |     |     |        |              |
| ÷        | (     | C1    | C2                             | C3                        | 1                    | C4     | C5   | C6   | C7 | C8 | C9   | C10 | C11 | C12    | ^            |
| 1        | -     |       |                                |                           | -                    |        |      |      |    |    |      |     |     |        |              |
| 2        |       |       |                                |                           |                      |        |      |      |    |    |      |     |     |        | +            |
| 3        |       |       |                                |                           |                      |        |      |      |    |    |      |     |     |        |              |
| 4        |       |       |                                |                           |                      |        |      |      |    |    |      |     |     |        |              |
| 5        |       |       |                                |                           |                      |        |      |      |    |    |      |     |     |        | ~            |
| <        | )     |       |                                |                           |                      |        |      | -335 |    |    | 5.00 | ans |     |        | > .::        |

Entrando com dados e fazendo contas e gráficos. Usaremos o peso e a altura de pessoas para calcular o Índice de Massa Corpórea (IMC). Os endocrinologistas usam o IMC para calcular a o grau da obesidade. Vamos lembrar como ele é calculado? O IMC é uma equação muito simples: divide-se o peso (Kg) do indivíduo por sua altura (m) ao quadrado.

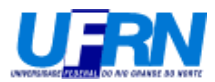

| I.M.C QUANTO AOS RISCOS A SAÚDE<br>(CORBIN & LINDEY, 1994) |               |               |  |  |  |  |  |  |  |  |
|------------------------------------------------------------|---------------|---------------|--|--|--|--|--|--|--|--|
| CLASSIFICAÇÃO                                              | MASCULINO     | FEMININO      |  |  |  |  |  |  |  |  |
| RISCO BAIXO                                                | 17,9 A 18,9   | 15,0 A 17,9   |  |  |  |  |  |  |  |  |
| IDEAL                                                      | 19,0 A 24,9   | 18,0 A 24,4   |  |  |  |  |  |  |  |  |
| RISCO MODERADO                                             | 25,0 A 27,7   | 24,5 A 27,2   |  |  |  |  |  |  |  |  |
| RISCO ELEVADO                                              | ACIMA DE 27,8 | ACIMA DE 27,3 |  |  |  |  |  |  |  |  |

| ≥м   | MINITAB - Untitled - [Worksheet 1 ***] |                           |                   |                             |                   |    |  |  |  |  |  |  |
|------|----------------------------------------|---------------------------|-------------------|-----------------------------|-------------------|----|--|--|--|--|--|--|
| 🛗 Ei | le <u>E</u> dit <u>M</u> ar            | nip <u>C</u> alc <u>S</u> | tat <u>G</u> raph | E <u>d</u> itor <u>W</u> ir | ndow <u>H</u> elp |    |  |  |  |  |  |  |
|      |                                        |                           |                   |                             |                   |    |  |  |  |  |  |  |
| Ŧ    | C1-T                                   | C2                        | C3                | C4-T                        | C5                | C6 |  |  |  |  |  |  |
|      | Nome                                   | Peso-Kg                   | Altura-m          | Sexo                        |                   |    |  |  |  |  |  |  |
| 1    | Beto                                   | 68                        | 1,72              | M                           |                   |    |  |  |  |  |  |  |
| 2    | Bernardo                               | 73                        | 1,75              | M                           |                   |    |  |  |  |  |  |  |
| 3    | João                                   | 80                        | 1,85              | M                           |                   |    |  |  |  |  |  |  |
| 4    | Paulo                                  | 76                        | 1,79              | М                           |                   |    |  |  |  |  |  |  |
| 5    | Maria                                  | 56                        | 1,54              | F                           |                   |    |  |  |  |  |  |  |
| 6    | Beto                                   | 90                        | 1,80              | М                           |                   |    |  |  |  |  |  |  |
| 7    | Bernadete                              | 52                        | 1,60              | F                           |                   |    |  |  |  |  |  |  |
| 8    | Ronaldo                                | 105                       | 1,80              | M                           |                   |    |  |  |  |  |  |  |
| 9    | Júlia                                  | 49                        | 1,60              | F                           |                   |    |  |  |  |  |  |  |
| 10   |                                        |                           |                   |                             |                   |    |  |  |  |  |  |  |
| L    |                                        |                           |                   |                             |                   |    |  |  |  |  |  |  |

Reparem que nas colunas C1 e C4 tem a letra T (C1-T e C4-T), indicando que a variável é alfanumérica. Digitar na coluna C5 o nome *Massa Corpórea*, ver figura abaixo.

| MINITAB - Untitled - [Worksheet 1 ***] |             |            |           |            |                |  |  |  |  |  |  |
|----------------------------------------|-------------|------------|-----------|------------|----------------|--|--|--|--|--|--|
| 🎬 Fi                                   | le Edit Mar | nip Calc S | tat Graph | Editor Wir | ndow Help      |  |  |  |  |  |  |
| <b>B</b>                               | 8 8 3       | 6 🖻 🛍      | n<br>E    |            |                |  |  |  |  |  |  |
| t                                      | C1-T        | C2         | C3        | C4-T       | C5             |  |  |  |  |  |  |
|                                        | Nome        | Peso-Kg    | Altura-m  | Sexo       | Massa Corpórea |  |  |  |  |  |  |
| 1                                      | Beto        | 68         | 1,72      | M          |                |  |  |  |  |  |  |
| 2                                      | Bernardo    | 73         | 1,75      | M          |                |  |  |  |  |  |  |
| 3                                      | João        | 80         | 1,85      | M          |                |  |  |  |  |  |  |
| 4                                      | Paulo       | 76         | 1,79      | M          |                |  |  |  |  |  |  |
| 5                                      | Maria       | 56         | 1,54      | F          |                |  |  |  |  |  |  |
| 6                                      | Beto        | 90         | 1,80      | M          |                |  |  |  |  |  |  |
| 7                                      | Bernadete   | 52         | 1,60      | F          |                |  |  |  |  |  |  |
| 8                                      | Ronaldo     | 105        | 1,80      | M          |                |  |  |  |  |  |  |
| 9                                      | Júlia       | 49         | 1,60      | F          |                |  |  |  |  |  |  |

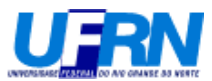

Calculando a Massa Corpórea. Seguir as opções do menu selecionadas abaixo.

| Þ | MINITAB - Untitled - [Worksheet 1 ***] |             |         |          |                                 |           |        |        |      |         |  |  |  |
|---|----------------------------------------|-------------|---------|----------|---------------------------------|-----------|--------|--------|------|---------|--|--|--|
| 1 | 💾 Fi                                   | le Edit Mar | nip     | Calc     | Stat                            | Graph     | Editor | Window | Help | 0       |  |  |  |
| 1 | <b>2</b>                               | 88          | К       | Ca<br>Co | Calculator<br>Column Statistics |           |        |        |      |         |  |  |  |
|   | Ŧ                                      | C1-T        |         | Ro       | Row Statistics                  |           |        |        |      |         |  |  |  |
|   |                                        | Nome        | Pe      | St       | andard                          | lize      |        |        |      | orpórea |  |  |  |
| Г | 1                                      | Beto        | Numeric | •        |                                 |           |        |        |      |         |  |  |  |
| Γ | 2                                      | Bernardo    |         |          | Extract from Date/Time to Text  |           |        |        |      |         |  |  |  |
| Γ | 3                                      | João        |         | Ma       | ike Pat                         | •         |        |        |      |         |  |  |  |
| Γ | 4                                      | Paulo       |         | Ma<br>Ma |                                 |           |        |        |      |         |  |  |  |
| Γ | 5                                      | Maria       |         |          |                                 |           |        | •      |      |         |  |  |  |
| Γ | 6                                      | Beto        |         | Se       | t Base                          | <br>Doto  |        |        |      |         |  |  |  |
| F | 7                                      | Bernadete   |         | Pri      | obabilit                        | v Distrib | utions |        |      |         |  |  |  |
| F | 8                                      | Ronaldo     |         |          |                                 |           |        |        |      |         |  |  |  |
|   | 9                                      | Júlia       |         | IMA<br>H |                                 | - ,00     |        | _      | •    | 1       |  |  |  |

Após a seleção entre com as seguintes informações na janela que aparecerá e selecione "OK".

| М         | MINITAB - Untitled - [Worksheet 1 ***] |      |          |              |          |       |        |          |          |        |               |        |             |            |     |      |   |
|-----------|----------------------------------------|------|----------|--------------|----------|-------|--------|----------|----------|--------|---------------|--------|-------------|------------|-----|------|---|
| File File | e Edit Mar                             | nip  | Calc S   | tat Graph    | Editor W | indow | Help   |          |          |        |               |        |             |            |     |      |   |
| <b>2</b>  |                                        | 6 🖻  |          | N 📴          |          |       | 圈      | #        | <u> </u> |        |               |        | S.          | $\bigcirc$ | ?   | •C 🔂 |   |
| Ŧ         | C1-T                                   |      | C2       | C3           | C4-T     |       | C      | 5        |          | C6     |               | C7     | C8          |            | C9  | C1   | 0 |
|           | Nome                                   | Pe   | Calcu    | lator        |          |       |        |          |          |        |               |        |             |            |     | X    | 1 |
| 1         | Beto                                   |      |          |              |          | _     |        |          |          |        | _             |        |             | -          |     |      | 1 |
| 2         | Bernardo                               |      | C1<br>C2 | Nome<br>Peso | :<br>⊢Kq | Sto   | re res | sult i   | n vari   | iable: | ass           | sa Cor | rpórea      |            |     |      |   |
| 3         | João                                   |      | C3       | Altu         | ira-m    | Ехр   | ress   | ion:     |          |        |               |        |             |            |     |      |   |
| 4         | Paulo                                  |      | C5       | Mass         | a Corp   | 'Pe   | so-K   | (g ' / ' | Altu     | ıra-m  | ' <b>**</b> 2 |        |             |            |     |      |   |
| 5         | Maria                                  |      |          |              |          |       |        |          |          |        |               |        |             |            |     |      |   |
| 6         | Beto                                   |      |          |              |          |       |        |          |          |        |               |        |             |            |     |      |   |
| 7         | Bernadete                              |      |          |              |          |       |        |          |          |        |               | Fund   | tions'      |            |     |      |   |
| 8         | Ronaldo                                |      |          |              |          | 7     | 8      | q        | +        | =      |               | All    | funct:      | ions       |     | •    |   |
| 9         | Júlia                                  |      |          |              |          | -     | 0      |          | <u> </u> | _      |               |        | 1 411000    | 1          |     |      |   |
| 10        |                                        |      |          |              |          | 4     | 5      | 6        | _        | <      | >             | ADSC   | ilog        | 7alue      | 9   |      |   |
| 11        |                                        |      |          |              |          | 1     | 2      | 3        | *        | <=     | >=            | Arcs   | sine        |            |     |      |   |
| 12        |                                        |      |          |              |          |       | n      |          |          | Δ.     | nd            | Arct   | tangen      | t          |     |      |   |
| 13        |                                        |      |          |              |          |       |        |          |          |        |               | Ceil   | ling<br>ine |            |     |      |   |
| 14        |                                        |      |          |              |          |       |        |          |          |        | )r            | Curi   | rent t:     | ime        |     | ~    |   |
| 15        |                                        |      |          | Select       |          |       |        |          | 0        | N      | lot           |        | Sel         | ect        |     |      |   |
| 16        |                                        |      | _        |              |          |       |        |          |          |        |               |        |             |            |     |      |   |
| 17        |                                        |      |          |              |          |       |        |          |          |        |               |        |             |            |     |      |   |
| 18        |                                        |      |          | Help         |          |       |        |          |          |        |               | (      | ОК          |            | Can | cel  |   |
| 19        |                                        |      |          |              |          | _     |        |          |          |        |               |        |             |            |     | _    |   |
| 20        |                                        |      |          |              |          |       |        |          |          |        |               |        |             |            |     |      |   |
| Welcom    | e to Minitab.                          | nres | s E1 for | heln.        |          |       |        |          |          |        |               |        |             |            | Γ   |      | _ |

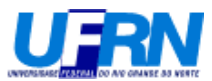

Você deverá ver a seguinte janela com os resultados já calculados na coluna C5.

| М    | MINITAB - Untitled - [Worksheet 1 ***] |            |           |           |                |    |  |  |  |  |  |  |
|------|----------------------------------------|------------|-----------|-----------|----------------|----|--|--|--|--|--|--|
| 🛗 Fi | le Edit Mar                            | nip Calc S | tat Graph | Editor Wi | ndow Help      |    |  |  |  |  |  |  |
| 2    | 8 8 8                                  | x 🖻 🖻      | <u>ها</u> |           |                |    |  |  |  |  |  |  |
| Ŧ    | C1-T                                   | C2         | C3        | C4-T      | C5             | C6 |  |  |  |  |  |  |
|      | Nome                                   | Peso-Kg    | Altura-m  | Sexo      | Massa Corpórea |    |  |  |  |  |  |  |
| 1    | Beto                                   | 68         | 1,72      | M         | 22,9854        |    |  |  |  |  |  |  |
| 2    | Bernardo                               | 73         | 1,75      | M         | 23,8367        |    |  |  |  |  |  |  |
| 3    | João                                   | 80         | 1,85      | M         | 23,3747        |    |  |  |  |  |  |  |
| 4    | Paulo                                  | 76         | 1,79      | M         | 23,7196        |    |  |  |  |  |  |  |
| 5    | Maria                                  | 56         | 1,54      | F         | 23,6128        |    |  |  |  |  |  |  |
| 6    | Beto                                   | 90         | 1,80      | M         | 27,7778        |    |  |  |  |  |  |  |
| 7    | Bernadete                              | 52         | 1,60      | F         | 20,3125        |    |  |  |  |  |  |  |
| 8    | Ronaldo                                | 105        | 1,80      | M         | 32,4074        |    |  |  |  |  |  |  |
| 9    | Júlia                                  | 49         | 1,60      | F         | 19,1406        |    |  |  |  |  |  |  |
| 10   |                                        |            |           |           |                |    |  |  |  |  |  |  |

Espera-se que o peso tenha uma relação com altura de cada indivíduo. Para ver isso, vamos fazer um gráfico da altura versus o peso. Seguir as opções selecionadas abaixo.

| MINITAB - Untitled - [Worksheet 1 ***] |             |            |     |                              |          |  |  |  |  |  |  |
|----------------------------------------|-------------|------------|-----|------------------------------|----------|--|--|--|--|--|--|
| 🛗 Fi                                   | le Edit Mar | nip Calc S | tat | Graph Editor Window          | Help     |  |  |  |  |  |  |
| <b>2</b>                               | 8 4         | x 🖻 🖷      | ĸ   | Layout                       |          |  |  |  |  |  |  |
| ÷                                      | C1-T        | C2         |     | Plot<br>Time Cavies Plat     | C5       |  |  |  |  |  |  |
|                                        | Nome        | Peso-Kg    | Alt | Chart                        | Corpórea |  |  |  |  |  |  |
| 1                                      | Beto        | 68         |     | Histogram                    | 22,9854  |  |  |  |  |  |  |
| 2                                      | Bernardo    | 73         |     | Boxplot                      | 23,8367  |  |  |  |  |  |  |
| 3                                      | João        | 80         |     | Matrix Plot                  | 23,3747  |  |  |  |  |  |  |
| 4                                      | Paulo       | 76         |     | Contour Plot                 | 23,7196  |  |  |  |  |  |  |
| 5                                      | Maria       | 56         |     |                              | 23,6128  |  |  |  |  |  |  |
| 6                                      | Beto        | 90         |     | 3D Plot<br>3D Wireframe Plot | 27,7778  |  |  |  |  |  |  |
| 7                                      | Bernadete   | 52         |     | 3D Surface Plot              | 20,3125  |  |  |  |  |  |  |
| 8                                      | Ronaldo     | 105        |     | Datalat                      | 32,4074  |  |  |  |  |  |  |
| 9                                      | Júlia       | 49         |     | Pie Chart                    | 19,1406  |  |  |  |  |  |  |
| 10                                     |             |            |     | Marginal Plot                |          |  |  |  |  |  |  |
| 11                                     |             |            |     | Probability Plot             |          |  |  |  |  |  |  |
| 12                                     |             |            |     | Stem-and-Leaf                |          |  |  |  |  |  |  |
| 13                                     |             |            |     | Character Graphs 🔹 🕨         |          |  |  |  |  |  |  |
| 1/                                     |             |            |     |                              | _        |  |  |  |  |  |  |

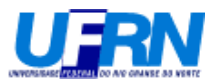

| М    | INITAB - Un | titled - [V | Vorksheet  | 1 ***]   |                 |            |      |            |       |       |              |       |     |
|------|-------------|-------------|------------|----------|-----------------|------------|------|------------|-------|-------|--------------|-------|-----|
| 🖽 Fi | le Edit Mar | nip Calc S  | itat Graph | Editor \ | Window Help     | 0          |      |            |       |       |              |       |     |
| 2    | 8 8 3       | 6 🖻 🖻       | <b>ا</b>   |          |                 | <b>A</b> 🔏 |      |            | 1     | 9 .A. | $\bigcirc$ ? | ×C 🔂  | ē ( |
| ÷    | C1-T        | C2          | СЗ         | C4-T     | 0               | 5          | C6   | C7         |       | C8    | C9           | C10   | )   |
|      | Nome        | Plot        |            |          |                 |            |      |            |       |       |              |       | X   |
| 1    | Beto        |             |            |          | <u> </u>        |            |      |            |       |       |              |       |     |
| 2    | Bernardo    | C2          | Peso-k     | (g       | Graph va        | riables:   |      |            |       |       |              |       |     |
| 3    | João        | Č5          | Massa      | Corpć    | Graph           |            | Y    |            |       | x     |              |       |     |
| 4    | Paulo       |             |            |          | 1               | 'Altura    | -m ' | 'Pe        | so–K  | g'    |              |       |     |
| 5    | Maria       |             |            |          | 2               |            |      |            |       |       |              |       |     |
| 6    | Beto        |             |            |          | 3               |            |      |            |       |       | -            |       |     |
| 7    | Bernadete   |             |            |          | Data dier       | Jav        |      |            |       |       |              |       |     |
| 8    | Ronaldo     |             |            |          |                 |            |      |            |       |       |              |       |     |
| 9    | Júlia       |             |            |          | ltem            | Display    | ′ 🔳  | For eac    | ו 🔻   | Gr    | oup varia    | bles  |     |
| 10   |             |             |            |          | 1               | Symbol     |      | Graph      |       |       |              |       | ┛┠  |
| 11   |             |             |            |          | 2               |            |      |            |       |       |              |       |     |
| 12   |             |             |            |          | 3               |            |      |            |       |       |              |       | - L |
| 13   |             |             |            |          |                 |            | E    | dit Attrib | utes. |       |              |       |     |
| 14   |             |             |            |          |                 | _          | _    |            | _     |       | _            |       |     |
| 15   |             |             | Select     |          | <u>A</u> nnotat | ion 🔻      |      | Frame 🖣    | ·     | Re    | gions 💌      |       |     |
| 10   |             |             | 1          |          |                 | 1          |      |            |       |       |              |       |     |
| 11/  |             | Н           | elp        |          | Option          | IS         |      | L          | OK    |       | C            | ancel |     |
| 10   |             |             |            |          |                 |            |      |            |       |       |              |       |     |

Após a seleção entre com as seguintes informações e selecione "OK".

Você verá o seguinte gráfico:

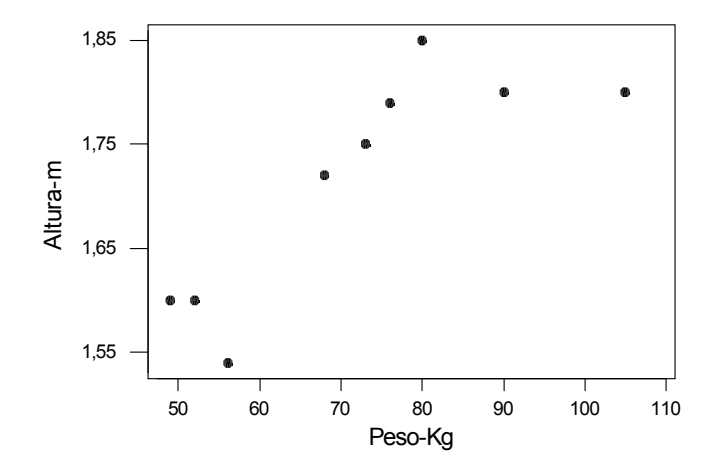

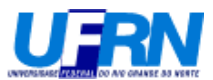

Calculando estatísticas de um conjunto de dados. Seguir a opções selecionadas abaixo.

| 🚬 MINITAB - U                             | Intitle         | d                                                                           |                                                                                                    |                                                      |       |                                                                                                    |
|-------------------------------------------|-----------------|-----------------------------------------------------------------------------|----------------------------------------------------------------------------------------------------|------------------------------------------------------|-------|----------------------------------------------------------------------------------------------------|
| File Edit Manip                           | Calc            | Stat                                                                        | Graph                                                                                                    | Editor                                               | Windo | w Help                                                                                                    |
| Velcome to<br>Plot Altura-<br>Descriptive | 30/4/<br>Minita | Ba<br>Re<br>AM<br>DC<br>Cc<br>Qu<br>Re<br>Mu<br>Tir<br>Ta<br>Nc<br>ED<br>Po | sic Stati<br>gression<br>JOVA<br>DE<br>Introl Ch<br>Jality To<br>Jality To | stics<br>arts<br>ols<br>Survival<br>e<br>s<br>etrics | >     | Display Descriptive Statistics   Store Descriptive Statistics   1-Sample Z   1-Sample t   2-Sample t   Paired t   1 Proportion   2 Variances   Correlation   Covariance |
|                                           |                 | _                                                                           |                                                                                                    |                                                      |       | Normality Test                                                                                                    |

Selecionar a variável Massa Corpórea (clicando rapidamente duas vezes na janela à esquerda onde se encontra a variável) para se calcular as estatísticas, como mostrado abaixo. Selecione "*OK*".

| <b>Display Descriptive Statist</b>          | ics                                        | $\mathbf{\times}$ |
|---------------------------------------------|--------------------------------------------|-------------------|
| C2 Peso-Kg<br>C3 Altura-m<br>C5 Massa Corpć | Yariables:   Massa Corpórea   By variable: |                   |
| Select                                      | G <u>r</u> aphs                            |                   |
| Help                                        | <u>O</u> K Cancel                          |                   |

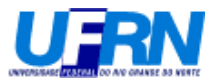

Na janela "session" aparecerá:

| 🚬 MINITAB - U        | MINITAB - Untitled - [Session]         |                  |             |             |       |         |  |  |  |  |  |
|----------------------|----------------------------------------|------------------|-------------|-------------|-------|---------|--|--|--|--|--|
| 📆 File Edit Ma       | anip Calc Stat                         | Graph Editor     | Window Hel  | p           |       |         |  |  |  |  |  |
|                      |                                        |                  |             |             |       |         |  |  |  |  |  |
| 30/4/2004 10:07:34   |                                        |                  |             |             |       |         |  |  |  |  |  |
| Welcome to M         | initab, pres                           | s Fl for he      | lp.         |             |       |         |  |  |  |  |  |
| Plot Altura-n        | n*Peso-Kg                              |                  |             |             |       |         |  |  |  |  |  |
| Descriptive          | Descriptive Statistics: Massa Corpórea |                  |             |             |       |         |  |  |  |  |  |
| Variable             | N                                      | Mean             | Median      | TrMean      | StDev | SE Mean |  |  |  |  |  |
| Massa Co             | 9                                      | 24,13            | 23,61       | 24,13       | 3,93  | 1,31    |  |  |  |  |  |
| Variable<br>Massa Co | Minimum<br>19,14                       | Maximum<br>32,41 | Q1<br>21,65 | Q3<br>25,81 |       |         |  |  |  |  |  |

Repetindo o procedimento, calculando agora as estatísticas por sexo.

| Display Descriptive Statistics              |                                             |  |  |  |  |  |  |
|---------------------------------------------|---------------------------------------------|--|--|--|--|--|--|
| C2 Peso-Kg<br>C3 Altura-m<br>C5 Massa Corpć | Yariables:   'Massa Corpórea'   Image: Sexo |  |  |  |  |  |  |
| Select<br>Help                              | <u>Gr</u> aphs<br><u>O</u> K Cancel         |  |  |  |  |  |  |

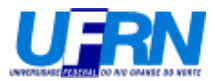

Na janela "session" aparecerá:

| ≥ MINITAB - Untitled - [Session]               |              |              |              |         |        |       |  |  |
|------------------------------------------------|--------------|--------------|--------------|---------|--------|-------|--|--|
| 🕂 File Edit                                    | Manip Calc S | itat Graph E | ditor Window | Help    |        |       |  |  |
|                                                |              |              |              |         |        |       |  |  |
| Descriptive Statistics: Massa Corpórea by Sexo |              |              |              |         |        |       |  |  |
|                                                |              |              |              |         |        |       |  |  |
| Variable                                       | Sexo         | N            | Mean         | Median  | TrMean | StDev |  |  |
| Massa Co                                       | F            | 3            | 21,02        | 20,31   | 21,02  | 2,32  |  |  |
|                                                | М            | 6            | 25,68        | 23,78   | 25,68  | 3,73  |  |  |
| Variable                                       | Sexo         | SE Mean      | Minimum      | Maximum | Ql     | Q3    |  |  |
| Massa Co                                       | F            | 1,34         | 19,14        | 23,61   | 19,14  | 23,61 |  |  |
|                                                | М            | 1,52         | 22,99        | 32,41   | 23,28  | 28,94 |  |  |